## **Back UP erstellen**

Alles Infos sind entnommen von <u>https://support.apple.com/de-</u> <u>de/guide/ipad/ipad9a74df05xx/ipados</u>

## Backup mit der iCloud

- Wähle "Einstellungen" > "[dein Name]" > "iCloud" > "iCloud-Backup".
- 2. Aktiviere die Option "iCloud-Backup".

iCloud erstellt von deinem iPad automatisch täglich ein Backup, wenn das iPad am Stromnetz angeschlossen, gesperrt und mit einem WLAN verbunden ist.

3. Klicke auf "Backup jetzt erstellen", um manuell ein Backup zu erstellen.

Wähle "Einstellungen" > "[*dein Name*]" > "iCloud" > "Speicher verwalten" > "Backups", um deine in iCloud vorhandenen Backups anzuzeigen. Wähle ein Backup, das du löschen möchtest, in der Liste aus, und tippe auf "Backup löschen".

*Hinweis:* Wenn du eine iCloud-Funktion (etwa iCloud-Fotos oder Kontakte) unter "Einstellungen" > "[*dein Name*]" > "iCloud" aktivierst, werden diese Informationen in iCloud gespeichert. Da die Informationen automatisch auf all deinen Geräten auf dem neuesten Stand gehalten werden, werden sie nicht zu deinem iCloud-Backup hinzugefügt.

## Backup mit dem Mac

- 1. <u>Verbinde das iPad und deinen Computer mit einem Kabel.</u>
- 2. Wähle in der Finder-Seitenleiste auf deinem Mac dein iPad aus.

Zum Sichern deines iPad mit dem Finder ist macOS 10.15 (oder neuer) erforderlich. Mit älteren macOS-Versionen kannst du zum Sichern deines iPad <u>iTunes verwenden</u>.

- 3. Klicke oben im Finder-Fenster auf "Allgemein".
- 4. Wähle "Erstelle ein Backup aller Daten deines iPad auf diesem Mac".
- 5. Wähle "Lokales Backup verschlüsseln", um die Backup-Daten zu verschlüsseln und mit einem Passwort zu schützen.
- 6. Klicke auf "Backup jetzt erstellen".

*Hinweis:* Du kannst dein iPad auch kabellos mit deinem Computer verbinden, wenn du die <u>WLAN-Synchronisierung eingerichtet hast</u>.

## Backup mit dem Windows-PC

Du benötigst auf deinem PC die App "iTunes".

- 1. <u>Verbinde das iPad und deinen Computer mit einem Kabel</u>.
- Klicke in der App "iTunes" auf deinem PC auf die Taste "iPad" oben links im iTunes-Fenster.
- 3. Klicke auf "Übersicht".
- 4. Klicke auf "Backup jetzt erstellen" (unter Backups).
- 5. Zum Verschlüsseln deiner Backups wähle "Lokales Backup verschlüsseln", gib ein Passwort ein und klicke auf "Passwort festlegen".

Wähle zum Anzeigen der auf deinem Computer gespeicherten Backups "Bearbeiten" > "Einstellungen" und klicke auf "Geräte". Verschlüsselte Backups sind in der Liste der Backups mit einem Schlosssymbol gekennzeichnet.

*Hinweis:* Du kannst dein iPad auch kabellos mit deinem Computer verbinden, wenn du die <u>WLAN-Synchronisierung eingerichtet hast</u>.